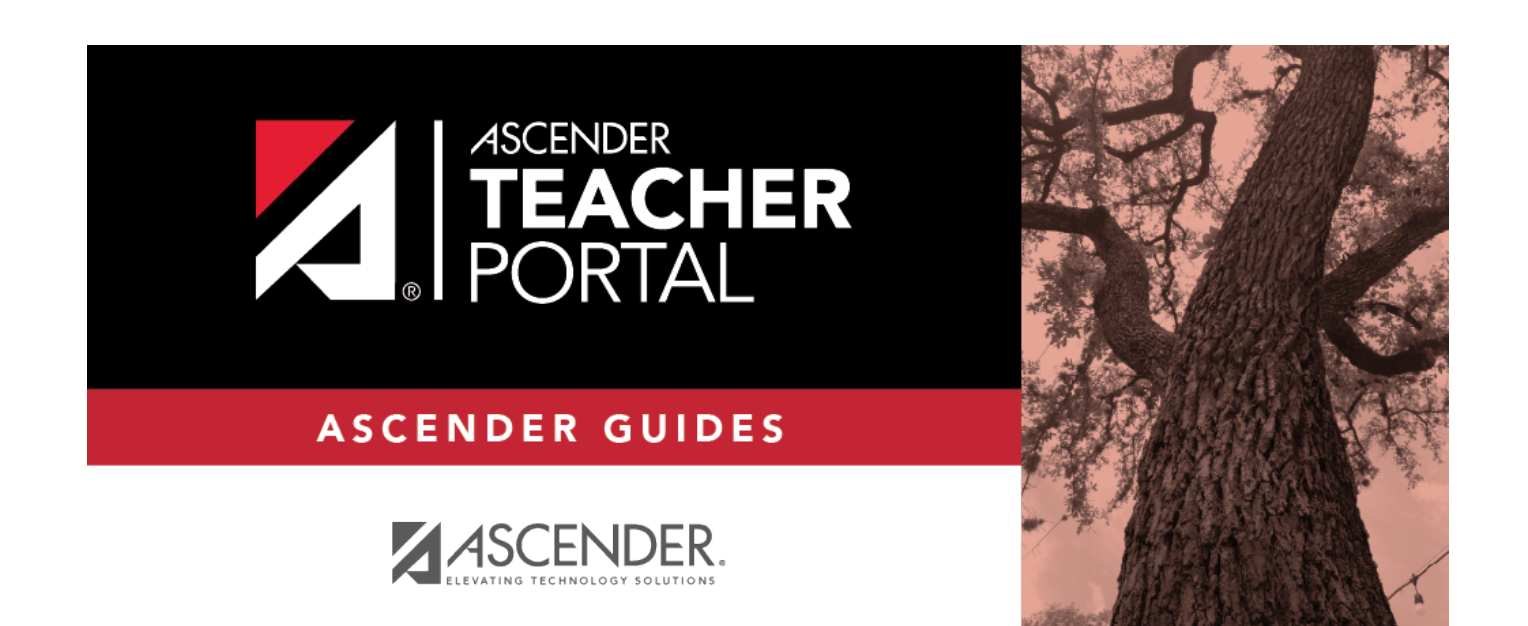

## ipr\_intro

i

## **Table of Contents**

| ipr_intro | · i |
|-----------|-----|
|-----------|-----|

From this page you can print IPRs for the students selected on the IPR Selection page. The page can only be accessed through the Print IPR or Print IPR by Average page when you click **Print selected IPRs**.

## Interim Progress Reports

Return to IPR Selection

| Teacher: Jacqueline Onassis       |                          | Date: 2020/04/21 14:59:44       |       |      |      |  |
|-----------------------------------|--------------------------|---------------------------------|-------|------|------|--|
| Course: ENVIRONMENT SYS           |                          | Semester 2, Cycle 1, Period: 05 |       |      |      |  |
| Posted Average: : 87.0            | Calculated Average: 87.0 |                                 |       |      |      |  |
|                                   |                          |                                 |       |      |      |  |
| Assignment                        |                          | Due Date                        | Grade | Late | Redo |  |
| Major Tests/Projects (Weight 50%) |                          |                                 |       |      |      |  |
| Biome                             |                          | 2020-01-16                      | 90.0  |      |      |  |
| Biome Presentation                |                          | 2020-01-23                      | 100.0 |      |      |  |
| Ch.8 Vocabulary                   |                          | 2020-02-12                      | 40.0  |      |      |  |
|                                   |                          | Major Tests/Projects Avg        |       |      |      |  |
| Quiz/labs (Weight 35%)            |                          |                                 |       |      |      |  |
| Topographic Map activity          |                          | 2020-01-29                      | 100.0 |      |      |  |
| Random Sampling Lab               |                          | 2020-02-05                      | 100.0 |      |      |  |
| The Lesson of the Kaibab          |                          | 2020-02-14                      | 90.0  |      |      |  |
|                                   |                          | Quiz/labs Avg                   |       |      |      |  |
| Daily work/Homework (Weight 15%)  |                          |                                 |       |      |      |  |
| Australia ES Journal              |                          | 2020-01-08                      | 100.0 |      |      |  |
| Australia Cause of Fire Summary   |                          | 2020-01-09                      | 100.0 |      |      |  |
| Land Biomes of U.S.               |                          | 2020-01-17                      | 90.0  |      |      |  |
| Presentation Peer Evaluation      |                          | 2020-01-23                      | 100.0 |      |      |  |
| Aquatic Biomes                    |                          | 2020-01-27                      | 100.0 |      |      |  |
| Water cycle :The complete story   |                          | 2020-01-28                      | 100.0 |      |      |  |
| How to read a topographic map     |                          | 2020-01-29                      | 100.0 |      |      |  |
| Freshwater Food Web               |                          | 2020-01-31                      | 100.0 |      |      |  |
| Studying Human Populations        |                          | 2020-02-06                      | 100.0 |      |      |  |
| Understanding Population Pyramids |                          | 2020-02-10                      | 100.0 |      |      |  |
|                                   |                          | Daily work/Homework Avg         |       |      |      |  |

## Printing tips:

Report cards are designed to print with the parent/guardian address positioned so that it appears

in the window of a standard envelope if the paper is folded into thirds. (This also applies to elementary skills-based IPRs printed via Grades > Elementary Report Cards > Print Elementary Report Card.)

Background colors may not automatically print, depending on your browser settings. For more information, click here.

Before printing report cards or IPRs, you may want to change the Page Setup options to enable or disable printing of headers and footers. **Be aware** that if the headers and footers are disabled, page numbers are not printed, and there is a risk of the report pages (i.e., the actual papers) getting out of order inadvertently. This could potentially result in a student receiving the wrong subsequent pages of the report card or IPR if there are multiple pages. However, you may want the headers and footers disabled for a neater appearance.

- In the browser from the File menu, select Page Setup.
- Under **Headers and Footers**, ensure that one of the **Headers** or **Footers** fields is set to display the page number. Or, clear all **Headers** and **Footers** fields to print report cards without this data.

**IMPORTANT:** Make note of any data that you are deleting so you can reset the headers and footers after you print the report cards or IPRs.

• Click **OK** to save the settings and close the Page Setup dialog box.